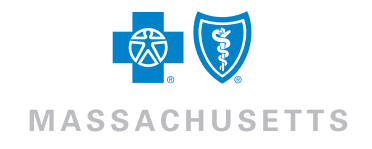

# **Telehealth**

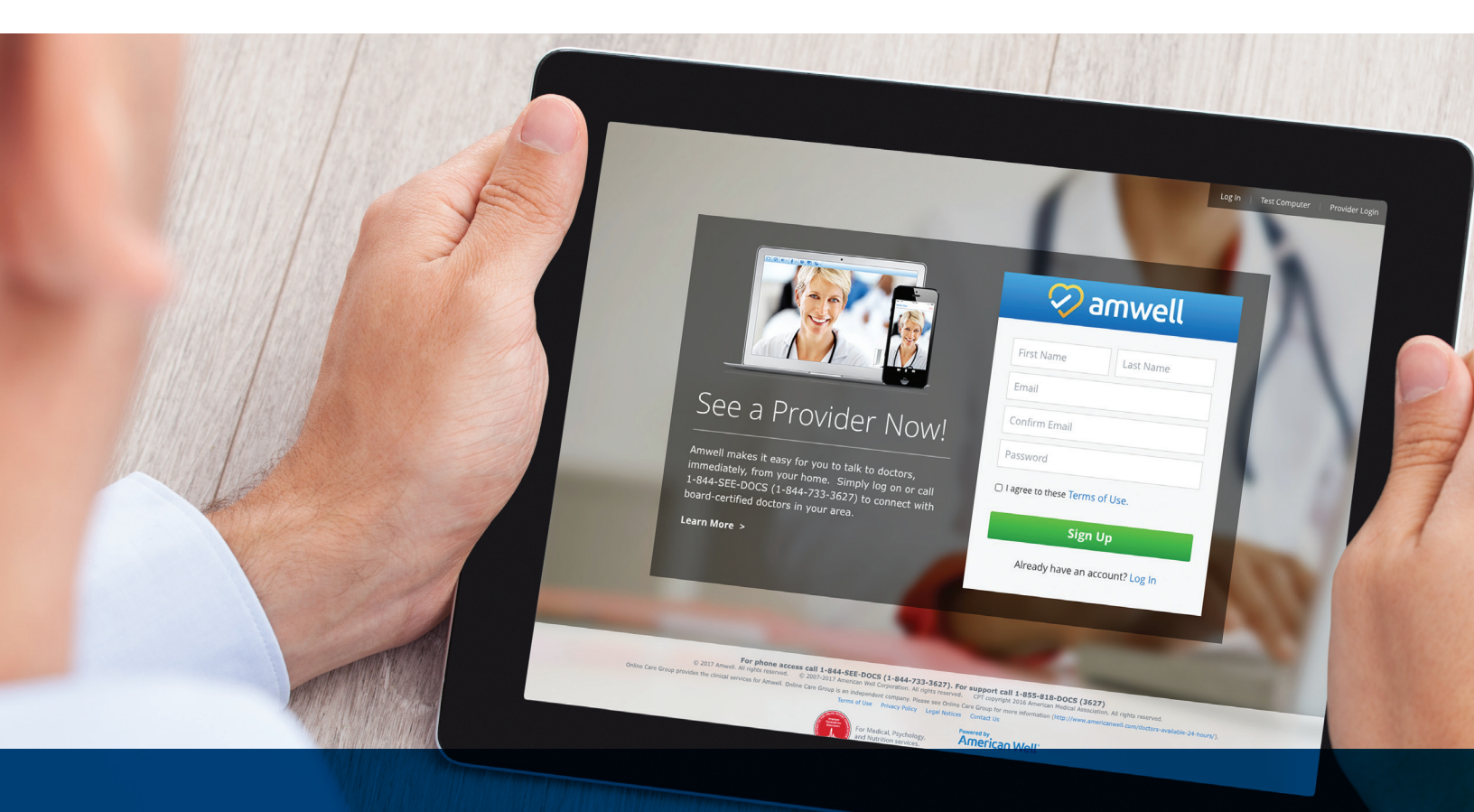

# Your Quick Start Guide

To help you navigate this guide, we've divided it into seven sections:

- Part 1: Downloading the App
- Part 2: Creating Your Account
- Part 3: Registering for a Video Visit (Medical)
- Part 4: Starting Your Video Visit
- Part 5: Post-Visit Activity
- Part 6: Scheduling a Behavioral Health Appointment (Web)
- Part 7: Scheduling a Behavioral Health Appointment (Mobile)

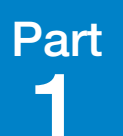

### **Step 1** On your smartphone or tablet, open your app store.

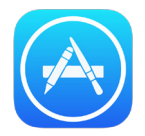

If you have an Apple device, go to the Apple App Store.

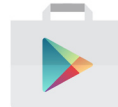

If you have an Android device, go to the Google Play Store.

# Step 2

In your app store's search bar, search for "AmWell Live Doctor Visit Now."

# Step 3

Download and install the app.

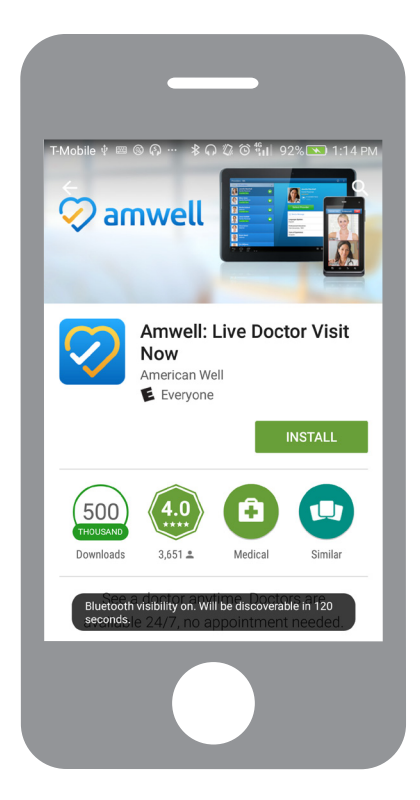

## Step 4

Locate the app icon on your device, and select it to run the app.

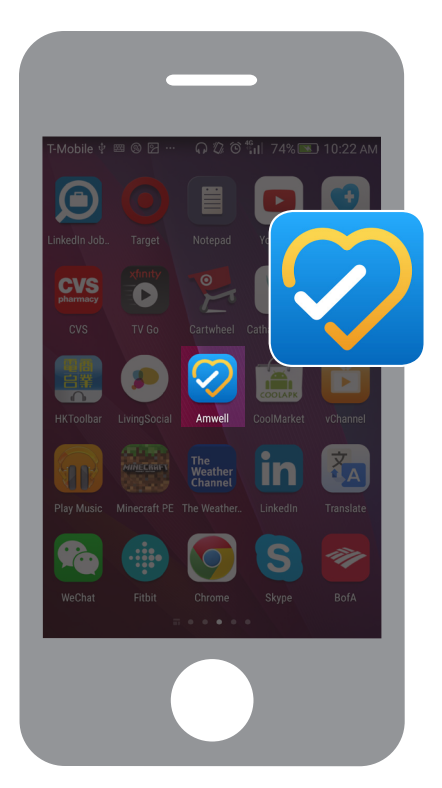

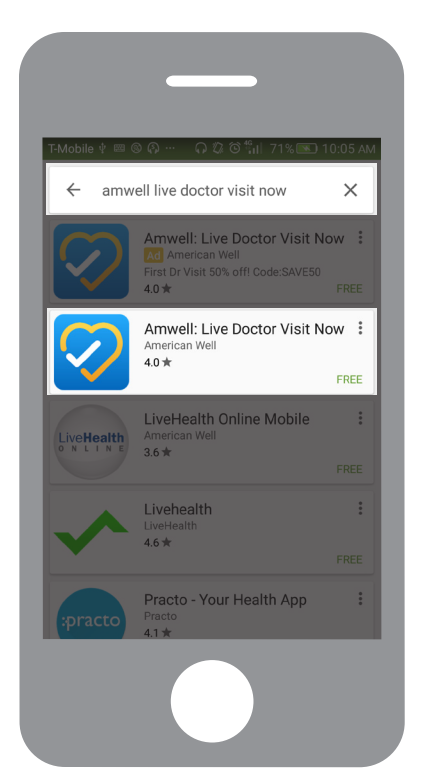

**Step 1** Before creating your account, have the following information available:

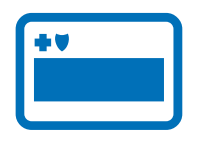

#### **Blue Cross Member ID**

- Enter your name exactly as it is displayed on your member ID card.
- You'll need both your Subscriber ID # (this is listed below your name on the card).

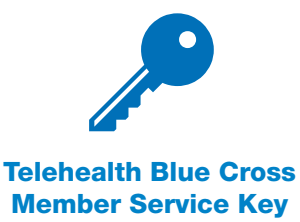

Enter the Service Key "**BCBSMA**" to complete your registration and make sure you gain access to the appropriate member costs for video visits.

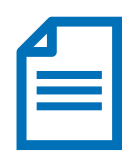

#### **Medical History**

Have a general summary of your medical history ready—it will help better inform your doctor.

## **Step 2** | Open your app, swipe left, and select "Sign Up".

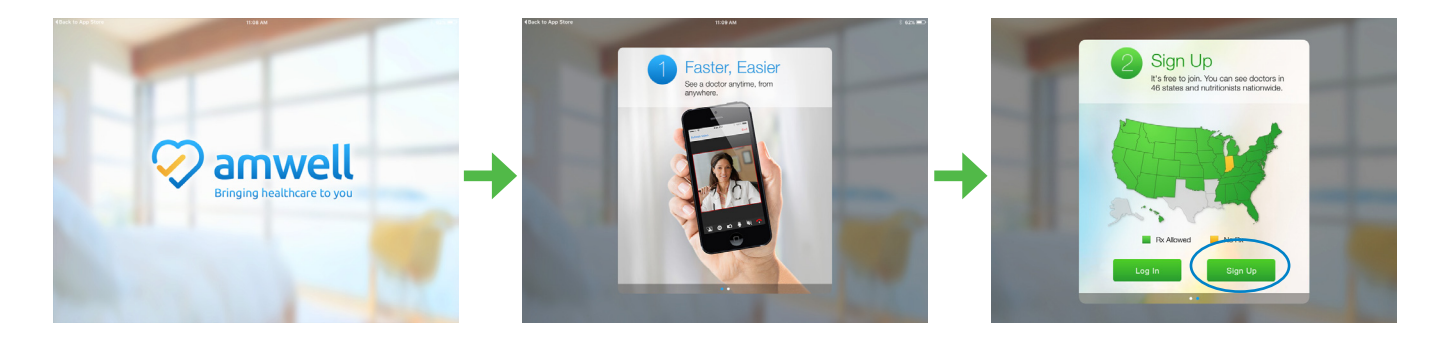

### **Step 3** On the "About You" window, fill in each field.

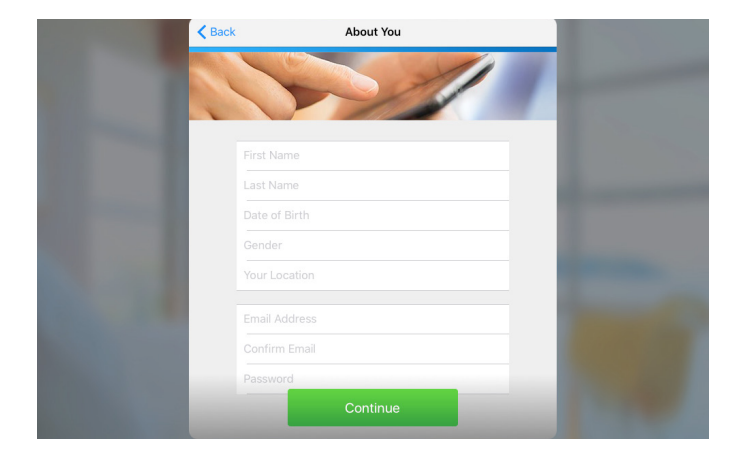

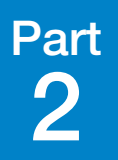

### **Step 4** To continue creating your account, you'll need to accept the Terms of Use.

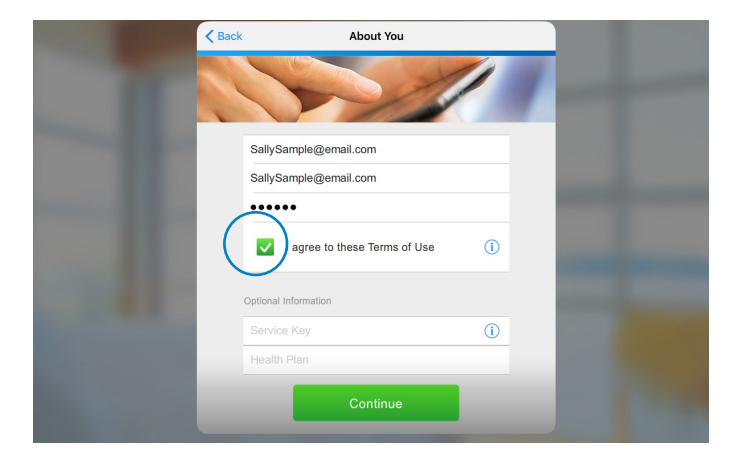

If you cannot progress to the next section at any time during account creation or registration, confirm that you have completed all required information.

# **Step 5** At the bottom of the "About You" window, you'll see an "Optional Information" section. This information is required to receive your discounted member rate.

| Back About You                         |                |
|----------------------------------------|----------------|
|                                        |                |
| Optional Information                   |                |
| BCBSMA                                 | and the second |
| <br>Add another service key +          |                |
| BCBS MA •                              |                |
| XXH123456789 • (1)                     |                |
| Are you the primary subscriber? Yes No |                |
| Continue                               |                |

Enter your Blue Cross Service Key **"BCBSMA**" into the Service Key field.

From the drop-down menu in the health plan field, select "**BCBS MA**" (Please note, there is a space here between BCBS and MA).

Next, enter your Member ID number. If you provided your insurance information earlier in the registration process, it will pre-populate here.

Note: You'll need to identify yourself as the primary subscriber before continuing.

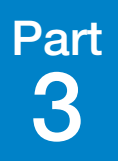

Step 1 | Next, select the type of service you want, either Medical or Psychology (behavioral health). For the purposes of this guide, select AmWell Medical.

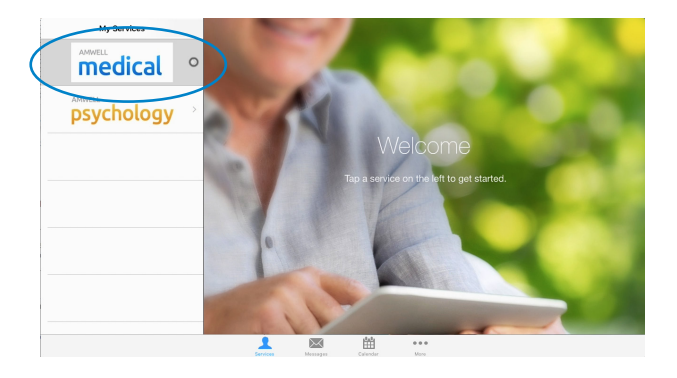

#### Step 2 You will see a list of doctors and their current statuses: available; seeing a patient; offline and unavailable.

Select the doctor you'd like to see.

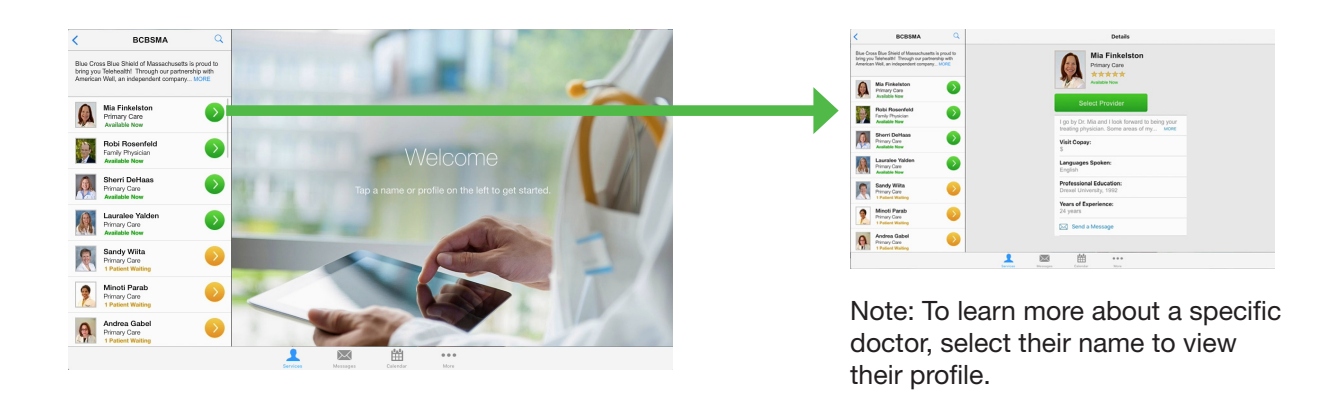

#### Step 3 Next you'll see the "Get Started" window. Fill in all fields, making sure you identify the patient.

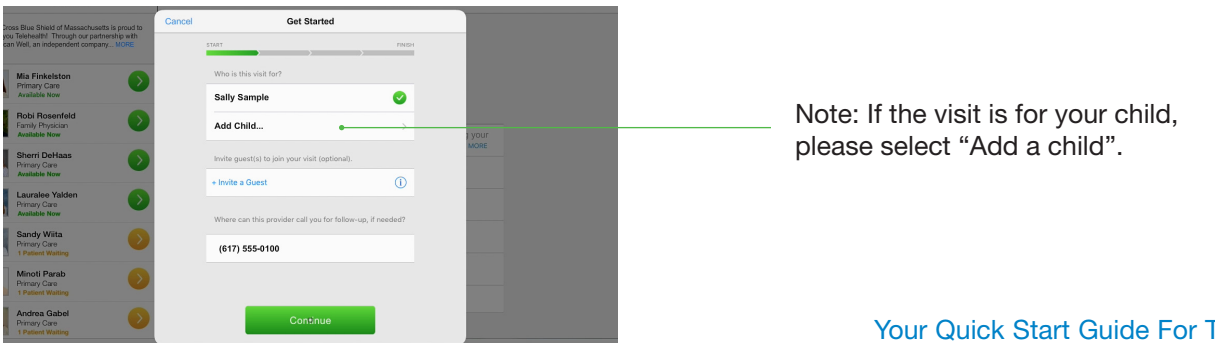

## Step 4

In the "Your Visit" window, select all conditions that apply to your health and that you'd like to discuss with the doctor. At the bottom of the "Your Visit" window, you can assign a local pharmacy to your account. Select the "Choose a Pharmacy" field and enter your location information into the search bar.

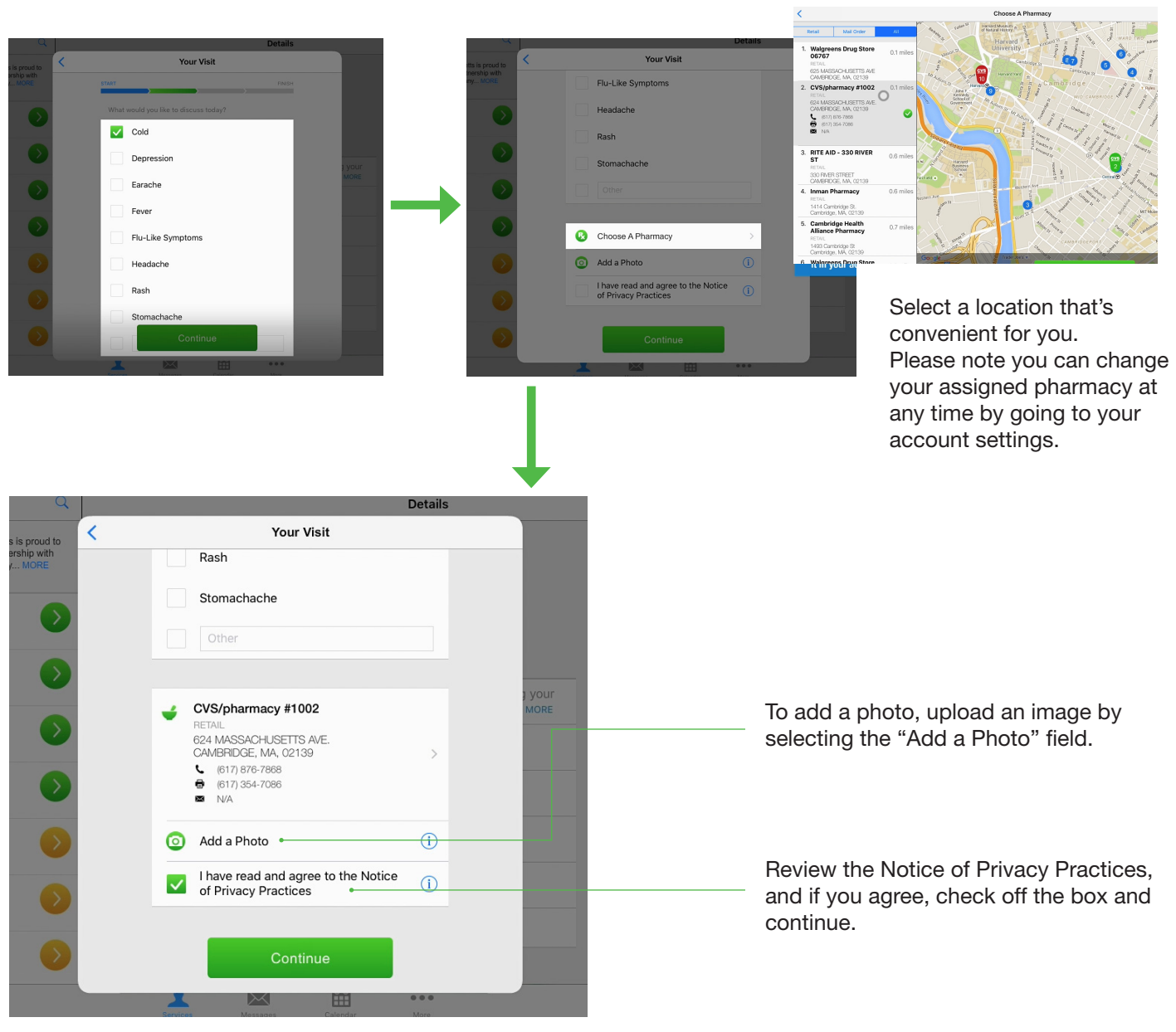

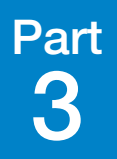

# **Step 5** In the "Medical History" window, check off any condition that relates to your personal medical history.

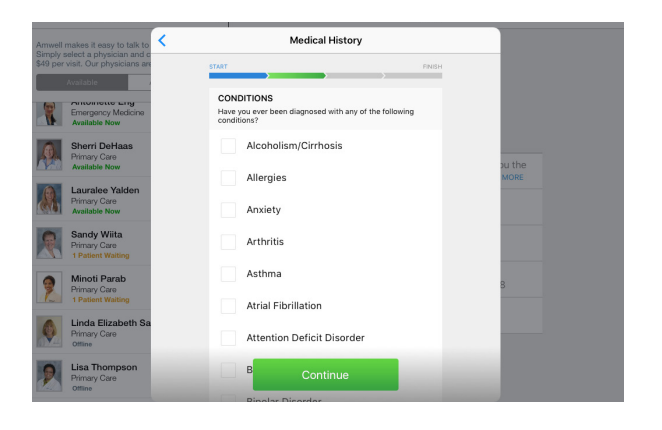

# **Step 6** In the "Medications" window, search for and select all medications you're currently taking.

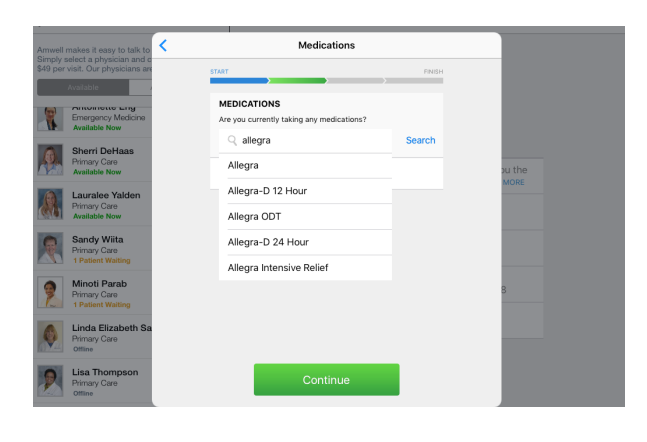

**Step 7** In the "Vitals" window, fill in any of the information you have.

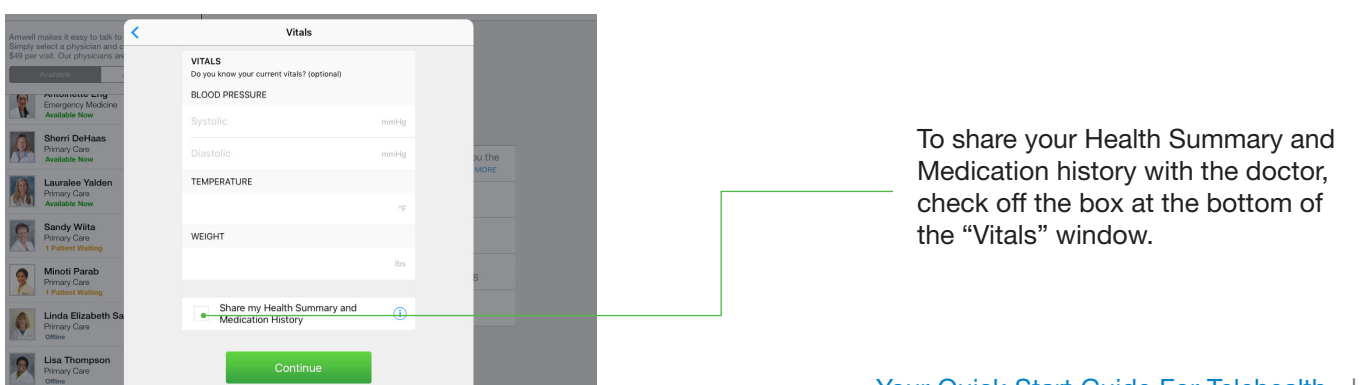

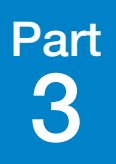

## **Step 8** | To reconfirm your insurance information, select "I have insurance."

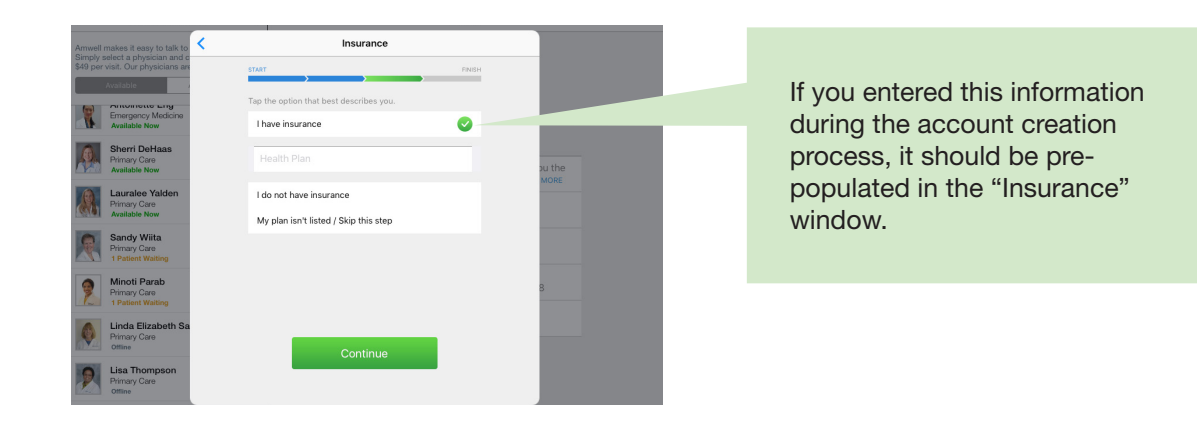

### **Step 9** | Now provide your payment information.

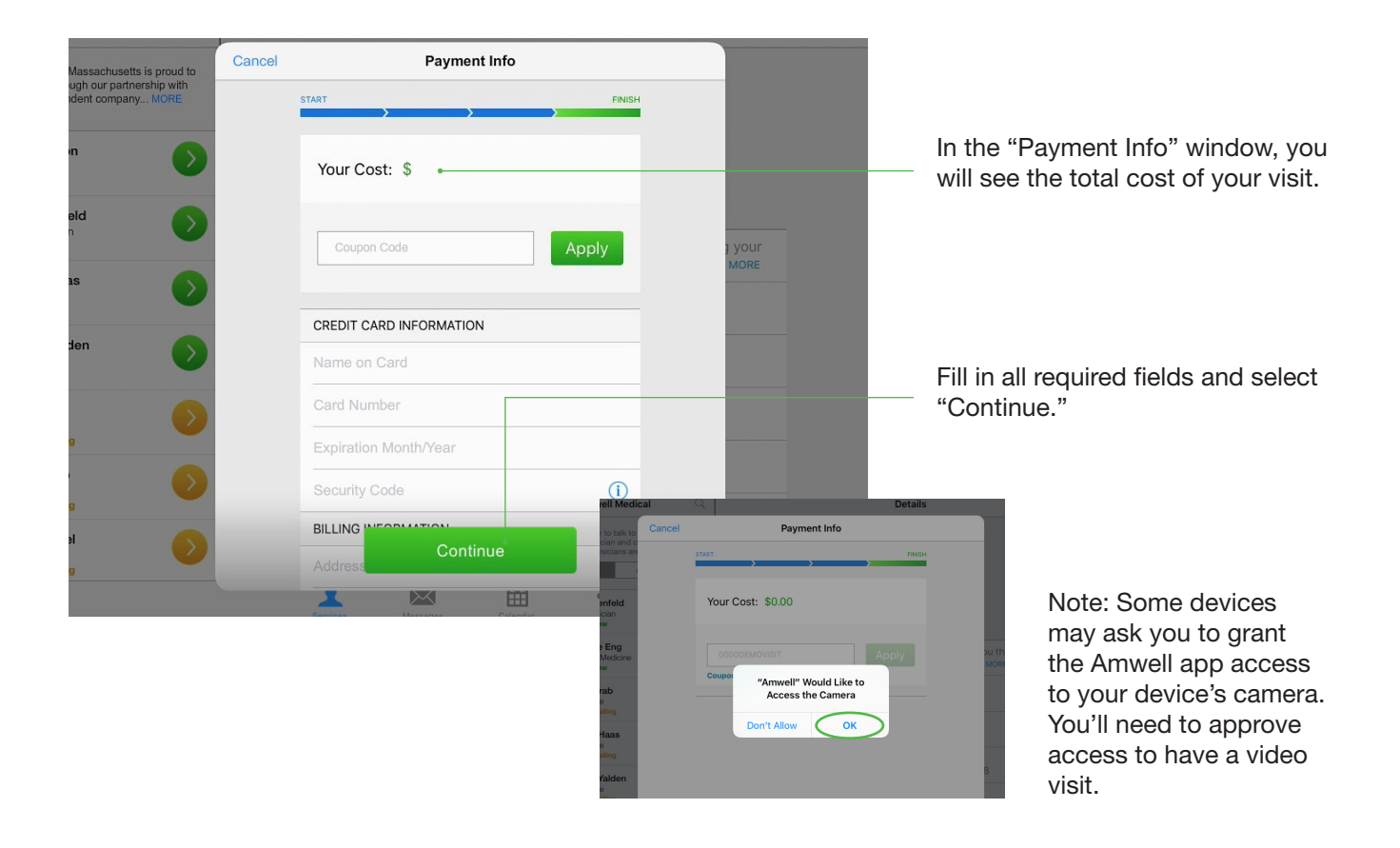

When you're done registering, you'll be transferred to your doctor's virtual waiting room for a brief welcome video from Amwell.

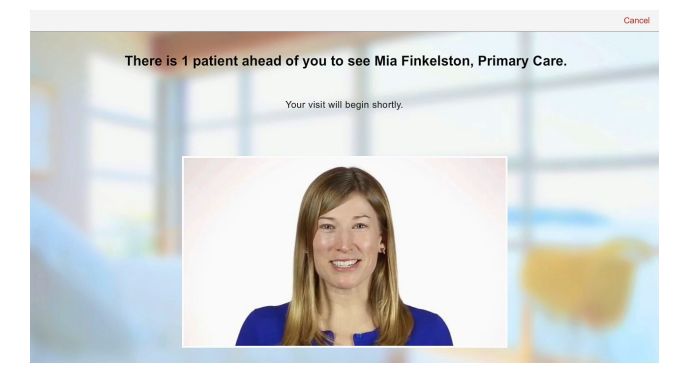

Once connected and transferred from the virtual waiting room, your doctor will begin the visit with an introduction and some preliminary questions about your medical history.

You can perform these functions from the video visit screen:

Refresh video: Use this icon to refresh your video screen. Add a guest: Use this icon to add a guest to your doctor video visit.

End video visit: To end your visit, select this icon.

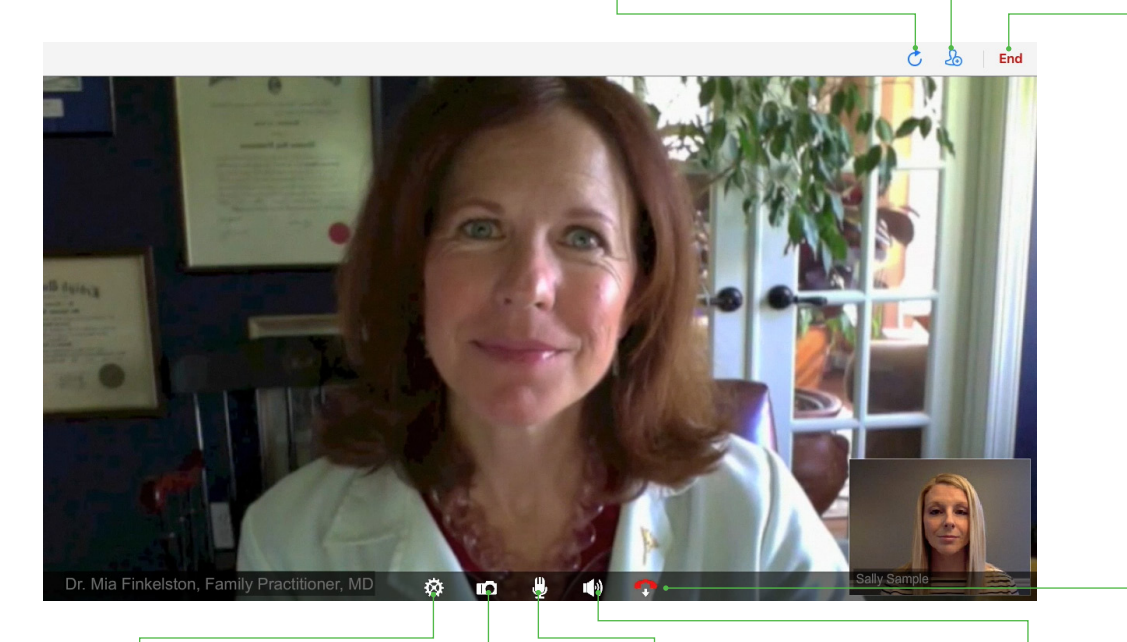

Settings: You can access and adjust your settings here.

Take a photo: Take and share a photo using this icon.

Mute device's microphone: You can adjust and mute the microphone on your device using this icon. Volume: Use this icon to adjust the volume of your video visit. End video visit: To end your visit, select this icon. After you end your video visit, you'll see the "Thank You" window.

| Thank You                                                                                                    |                                                                    |
|----------------------------------------------------------------------------------------------------|--------------------------------------------------------------------|
| This concludes your visit with Mia Finkelston, Primary Care. Thank you for using American Well!                                                     | Here you'll see the total cost for                                 |
| Your credit card was charged \$                                                                                                    | your visit, and any prescriptions<br>and supporting documents that |
| Prescription(s) will be sent to:                                                                                                    | the doctor is providing to you.                                    |
| CVS/pharmacy #1002 FETAIL     224 MASSACHUSETTS AVE.     CAMBRIDGE. NA, 02139     (817) 378-7888     (817) 378-7888     (817) 378-7888     S    N/A |                                                                    |
| Diagnoses & Procedures         Illness, unspecified         ONLINE E/M BY PHYS/QHP         Follow-Up Suggestions         N/A                        |                                                                    |
| Note: Mia Finkelston is still editing these entries.<br>Share this summary by email.                                                                |                                                                    |
| saliysample@email.com                                                                                                    | To share these documents with your                                 |
| + Add PCP's Email                                                                                                    | primary care provider or any other                                 |
| + Add Another Email                                                                                                    | "Add PCP's Email" or "Add another                                  |
| If you had not used Amwell today, where would you have gone instead?                                                                                | Email" links.                                                      |
| Select an answer  Done                                                                                                    |                                                                    |
|                                                                                                    | Before ending your experience,<br>Amwell asks that you answer the  |

question at the bottom of the

"Thank You" window.

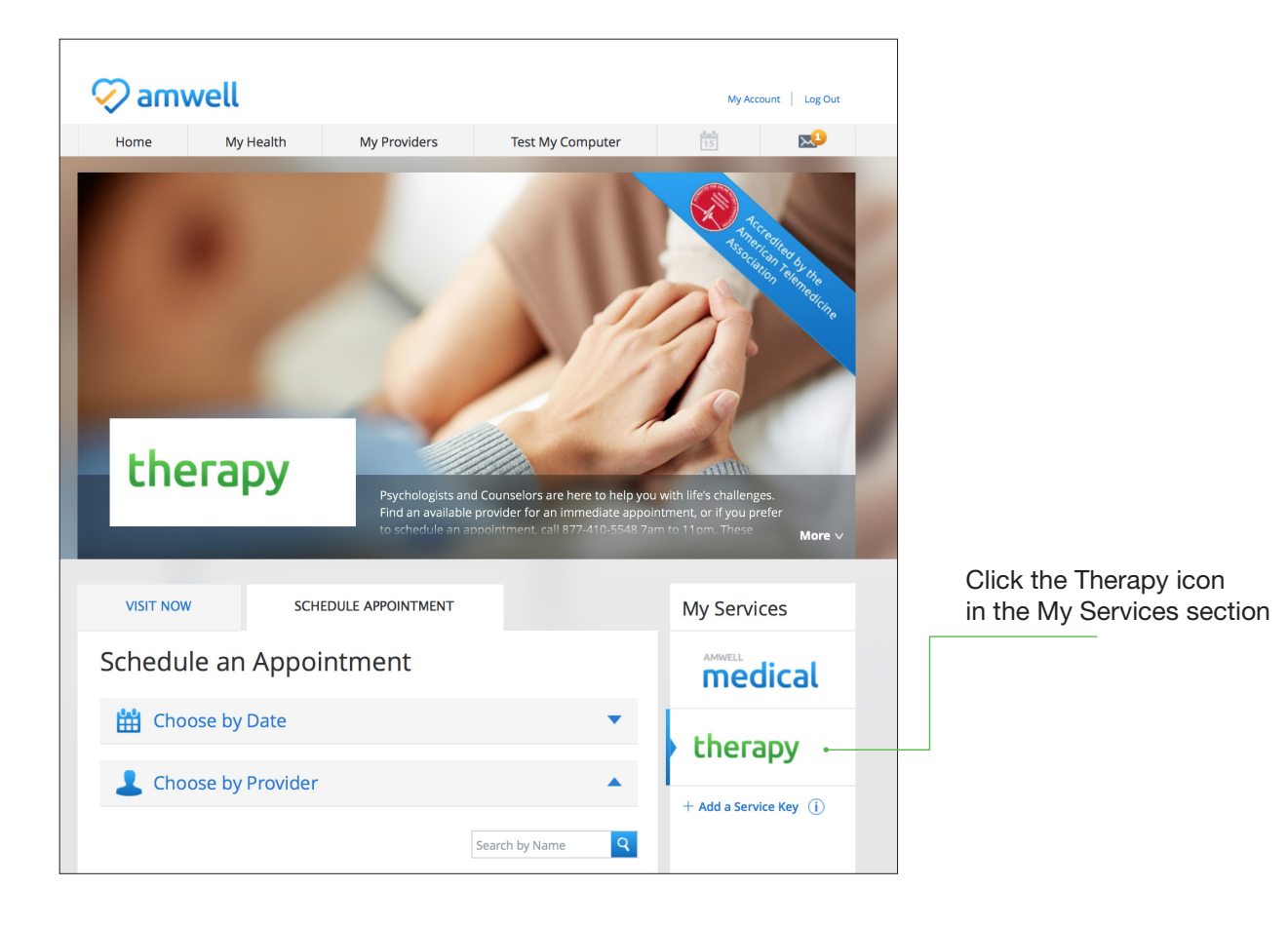

# Scheduling an Appointment (Web)

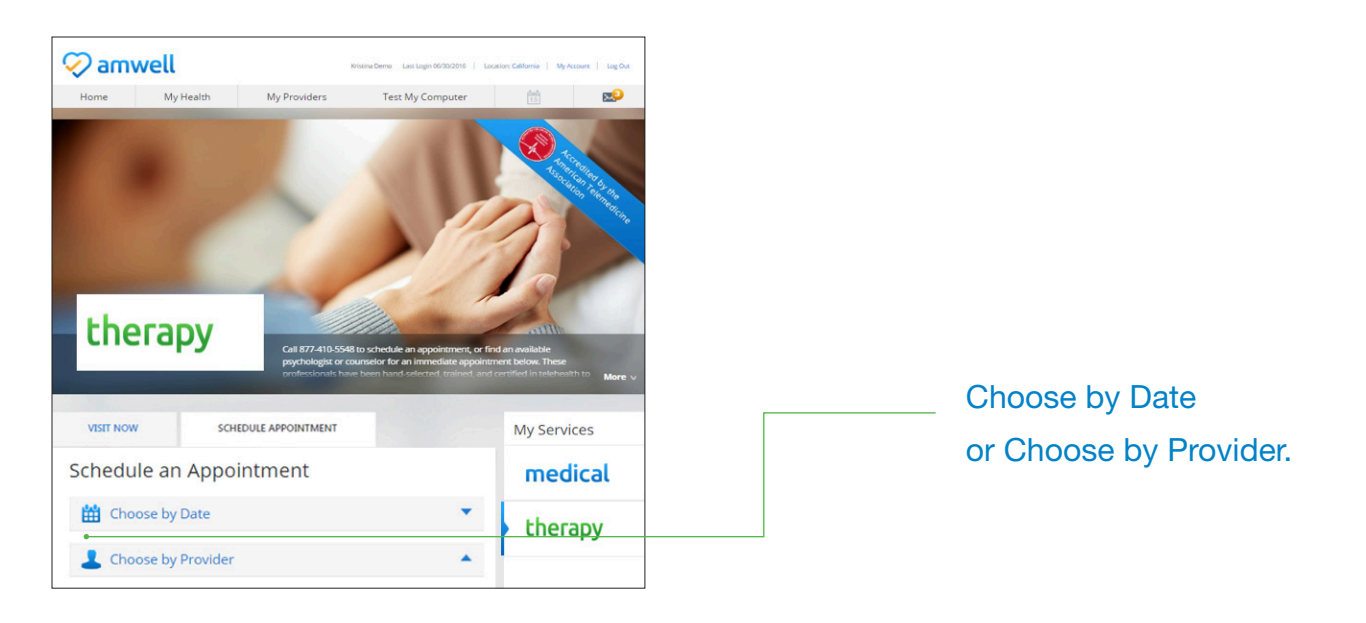

# Scheduling an Appointment – By Date (Web)

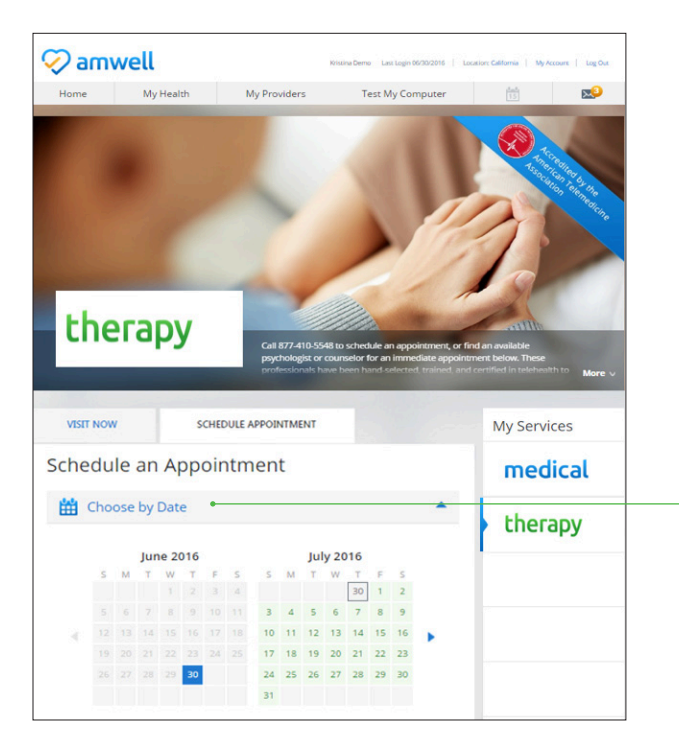

#### Choose by Date:

Search by desired date to view list of available providers and appointment times

# Scheduling an Appointment – By Provider (Web)

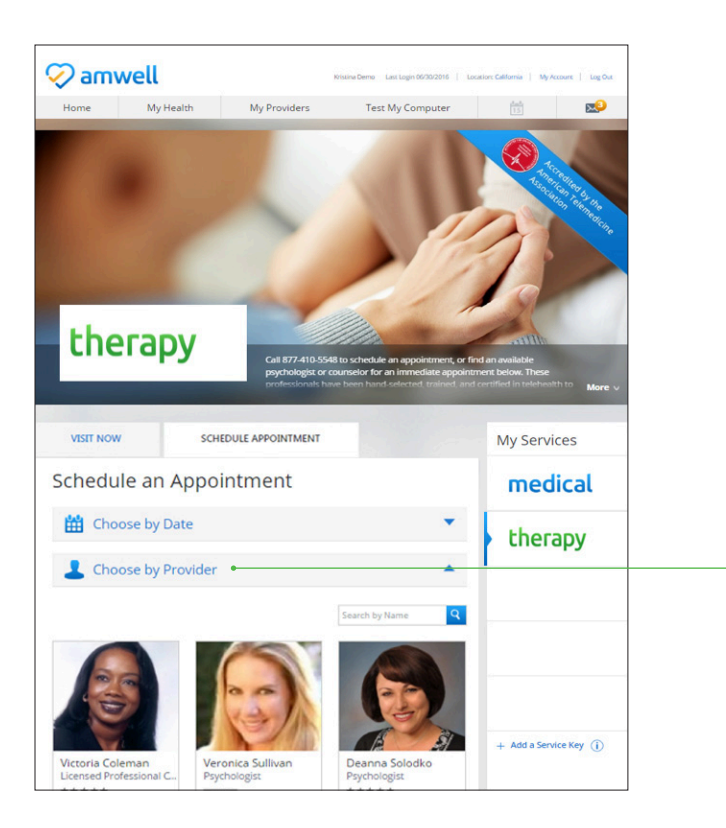

#### Choose by Provider:

Search by desired provider to view list of providers and appointment availability

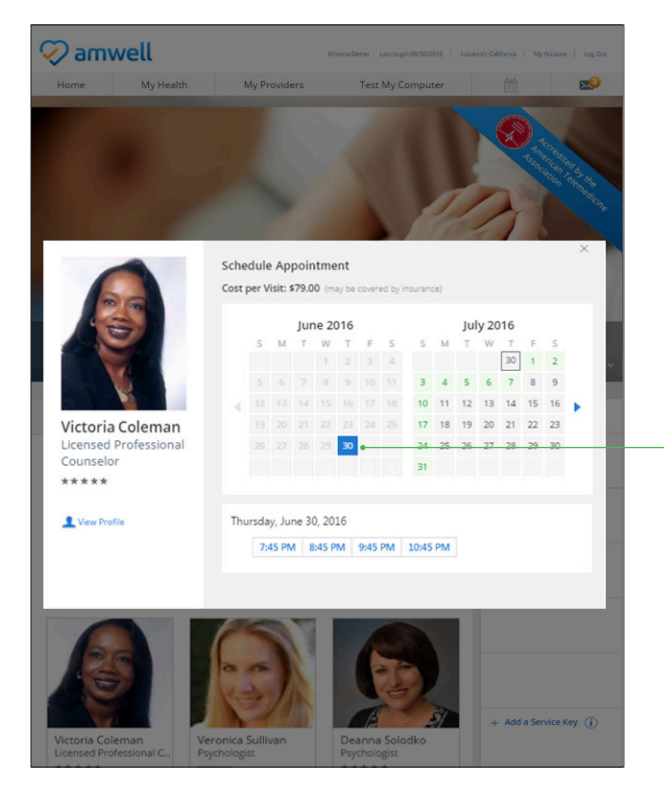

Select desired provider, and that provider's availability is displayed. Select desired appointment. Dates in green show days with available appointments.

# Confirm Appointment Details (Web)

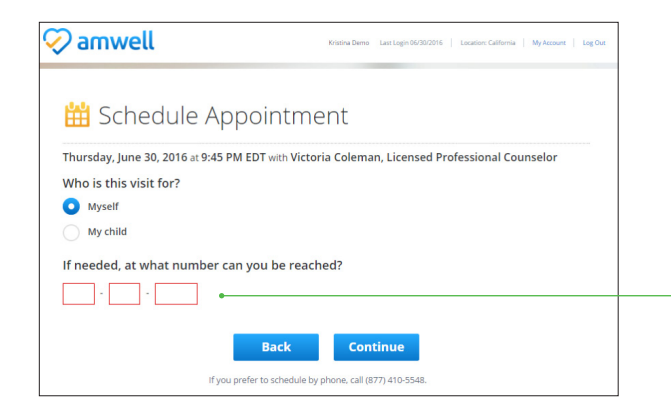

|                                                  |                           | pointine                                         | ine raymene meenoa                                                                           |
|--------------------------------------------------|---------------------------|--------------------------------------------------|----------------------------------------------------------------------------------------------|
|                                                  |                           |                                                  |                                                                                              |
| Please note, we have a<br>in advance, and do not | 24 hour cai<br>show up yo | ncellation policy. If yo<br>our appointment, you | u do not cancel your appointment at least 24 hours<br>may be charged a \$40 reservation fee. |
|                                                  |                           |                                                  | , .                                                                                          |
| edit Card Informat                               | ion                       |                                                  |                                                                                              |
| 4 😂 📩 🔤                                          |                           |                                                  |                                                                                              |
| Name on Card                                     |                           |                                                  |                                                                                              |
| Credit Card Number                               |                           | Security Code                                    |                                                                                              |
| Nonth                                            | ▼ Year                    | -                                                |                                                                                              |
| ling Addross                                     |                           |                                                  |                                                                                              |
| Same as home address                             | 5                         |                                                  |                                                                                              |
| Address 1                                        |                           |                                                  |                                                                                              |
| Address 2                                        |                           |                                                  |                                                                                              |
| lity                                             |                           |                                                  |                                                                                              |
| tate                                             | -                         | ZIP Code                                         |                                                                                              |
|                                                  |                           |                                                  |                                                                                              |

Once desired appointment is selected, confirm who the appointment is for, and phone number

## **Confirm Appointment Details (Web)**

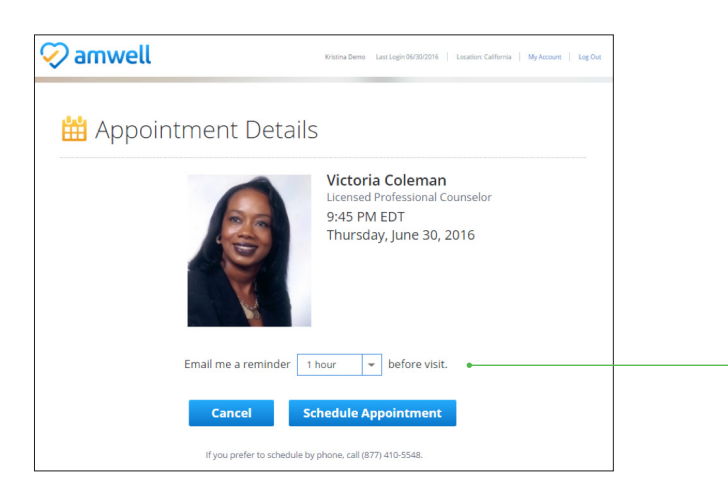

Once desired appointment date/time is selected and details are confirmed, an email confirmation will be sent to the member

NOTE: Select to have an email reminder sent before the visit

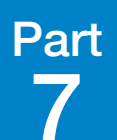

## Home Page (Mobile)

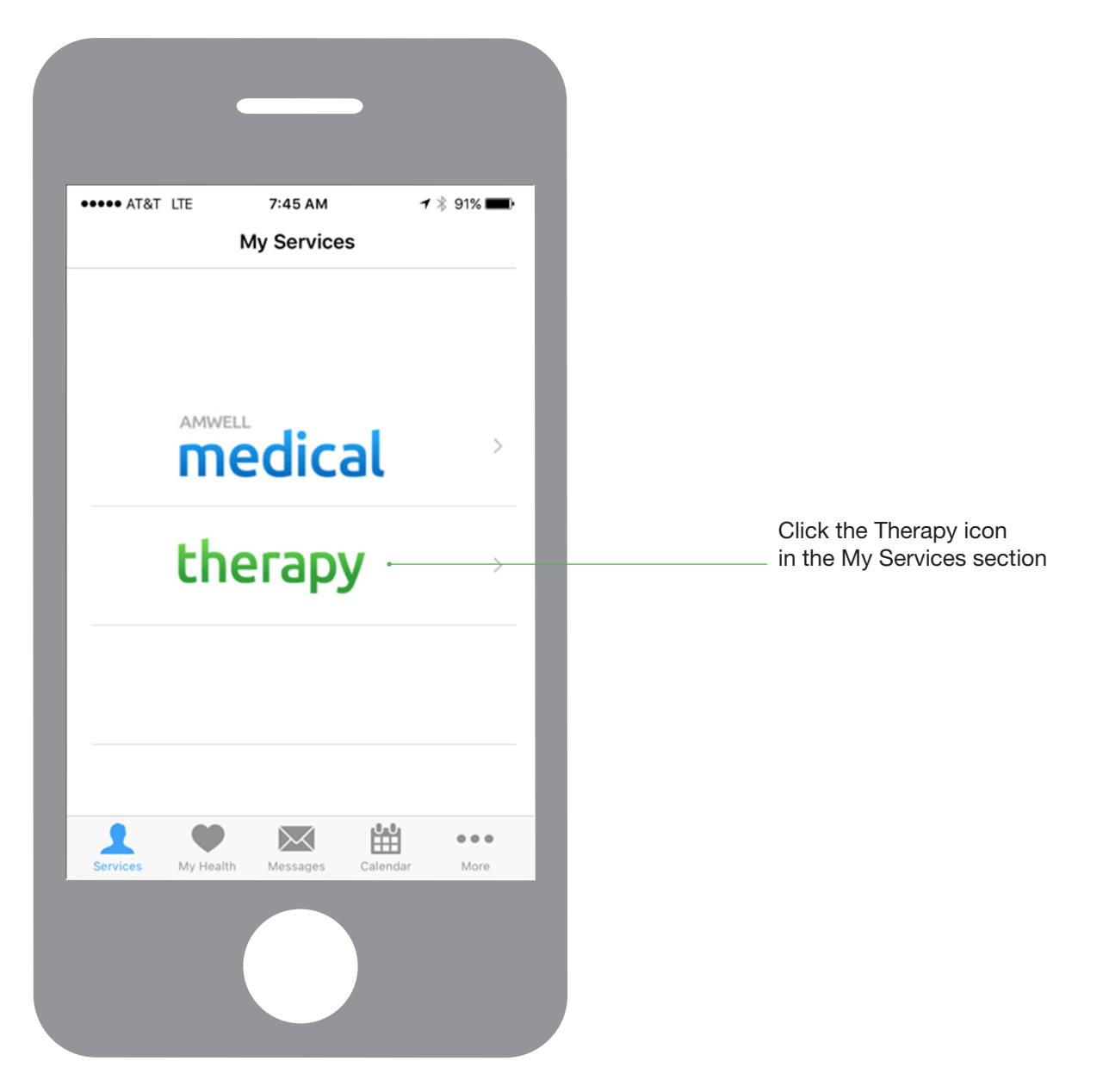

# Scheduling an Appointment (Mobile)

|                               |                                                           | /:47 AM                                    |                                                  | ∦ 90% ■                 |
|-------------------------------|-----------------------------------------------------------|--------------------------------------------|--------------------------------------------------|-------------------------|
|                               | Annwe                                                     | II PSych                                   | ology                                            | 4                       |
| Psycho<br>with life<br>an imm | ologists and Cou<br>e's challenges. F<br>nediate appointn | inselors ar<br>ind an ava<br>nent, or if y | e here to heli<br>ailable provid<br>you prefer t | o you<br>er for<br>MORE |
|                               | Visit Now                                                 |                                            | Appointmer                                       | nts                     |
|                               |                                                           |                                            | 1                                                |                         |
| Thu, /                        | Apr 20, 2017                                              |                                            |                                                  | 0-0-0<br>888            |
| 2                             | Patricia Wa<br>Therapist<br>10 Appointr                   | kefield<br>nents Ava                       | ailable                                          | >                       |
|                               | Jevon Rice<br>Therapist<br>3 Appointm                     | ents Avai                                  | lable                                            | >                       |
|                               |                                                           |                                            |                                                  |                         |
| 1                             | •                                                         | $\succ$                                    |                                                  |                         |
| Services                      | My Health                                                 | Messages                                   | Calendar                                         | More                    |

You may schedule an appointment for a specific provider or date/time by clicking the Appointments tab.

# Scheduling an Appointment – By Date (Mobile)

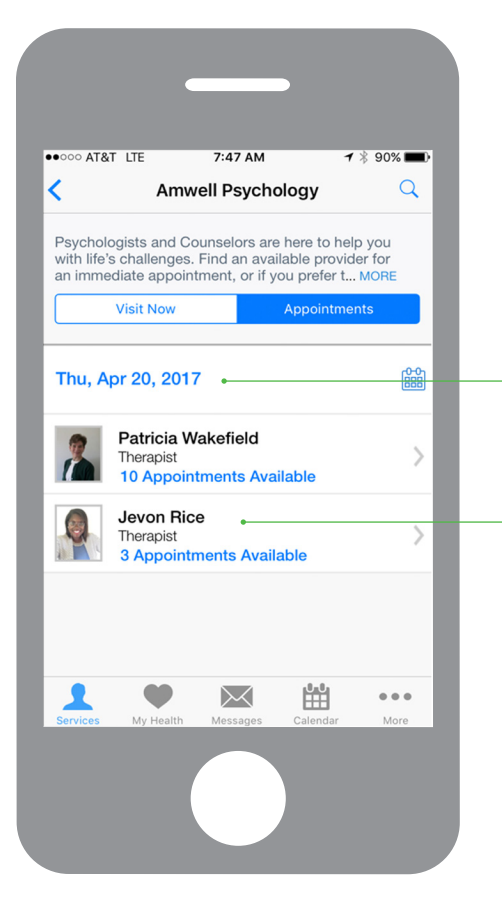

Select an available appointment time from the list provided

#### Choose by Date:

Search by desired date to view list of available providers and appointment times.

 Click a provider's name to see their available appointments

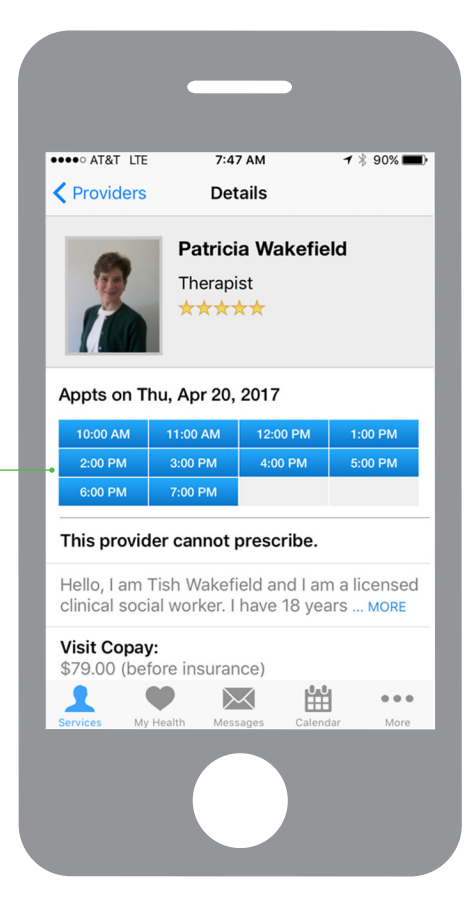

# Confirm Appointment Details - By Date (Mobile)

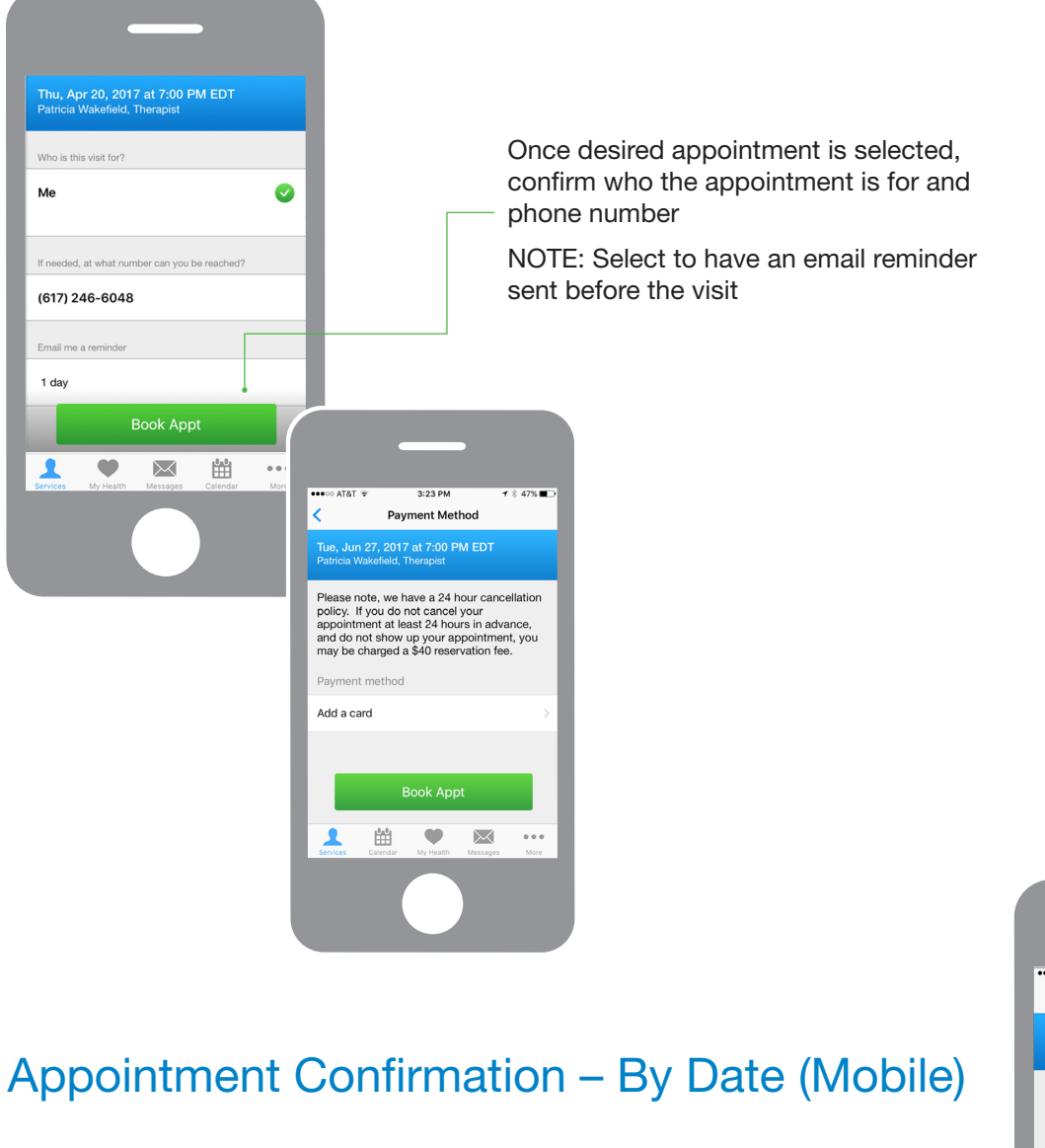

Your upcoming visit will now show in the Calendar section

When it is time to join your visit (5-10 minutes before the scheduled time), click on the appointment to complete the intake process and start the visit

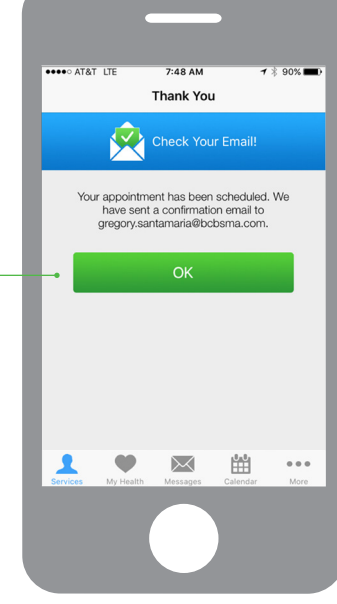

## Calendar View- (Mobile)

|                      | •                                                |                                     | -                          |                 |   |
|----------------------|--------------------------------------------------|-------------------------------------|----------------------------|-----------------|---|
| •••• AT              | &T LTE                                           | 7:49 AM                             |                            | 7∦89%           | Ð |
| Your<br>To vi<br>Mes | r upcoming ap<br>iew past or ca<br>sages from ye | opointments<br>anceled appour menu. | s are listed<br>pointments | below.<br>, tap | l |
| <b>**</b>            | 7:00 PM E<br>Patricia Wal                        | <b>DT on 4/2</b><br>kefield, The    | 2 <b>0/17</b><br>erapist   | •               |   |
|                      |                                                  |                                     |                            |                 |   |
| Services             | My Health                                        | Messages                            | Calendar                   | More            |   |
|                      |                                                  |                                     |                            |                 |   |

Your upcoming visit will now show in the Calendar section

When it is time to join your visit (5-10 minutes before the scheduled time), click on the appointment to complete the intake process and start the visit

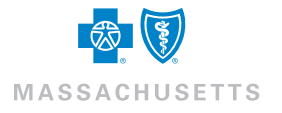